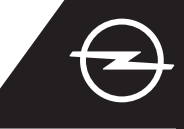

### COMPLETE LA ACTIVACIÓN DEL SERVICIO

Active el servicio e-Remote Control en OpelConnect Store para poder gestionar la carga del vehículo o preajustar la temperatura del habitáculo a través de la aplicación myOpel de su smartphone. Después de recibir el correo electrónico de confirmación de la activación de los servicios, siga los pasos siguientes para activar completamente el servicio y vincularlo a su vehículo.

Asegúrese de que la aplicación myOpel está instalada en su dispositivo inteligente y que ha iniciado sesión. El proceso de activación consta de tres pasos y requiere una conexión estable a Internet

En la aplicación myOpel, seleccione el servicio e-Remote Control y acepte los términos de uso.

|   | An association course in<br>3 steps                                                                                                    |  |  |  |
|---|----------------------------------------------------------------------------------------------------|--|--|--|
|   | The first two steps will take about 5 minutes. The<br>third step will be brief and will run in your vehicle.<br>You can interrupt the activation at any time and<br>resume later. |  |  |  |
|   | Trusted phone number                                                                                                    |  |  |  |
|   | Registering a smartphone                                                                                                    |  |  |  |
|   | Key identification (to be done in the vehicle)                                                                                                    |  |  |  |
| < | Inderead and accept the terms of use                                                                                                    |  |  |  |

Para ir al primer paso, toque el botón amarillo.

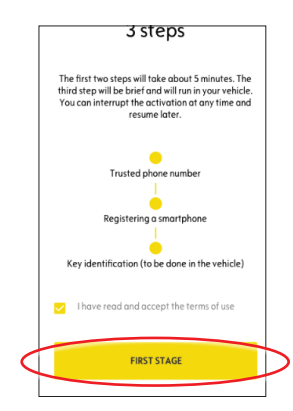

#### I. DEFINICIÓN DE UN NÚMERO DE TELÉFONO DE CONFIANZA

Para iniciar la definición del número de teléfono de confianza, vuelva a tocar el botón amarillo.

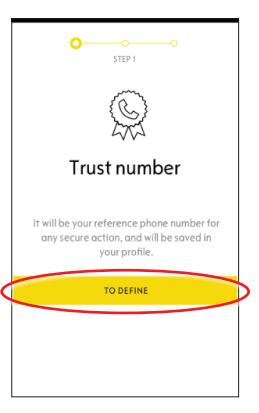

A continuación, seleccione su país, introduzca su número de teléfono con el teclado y confirme con el botón amarillo.
Se le enviará un mensaje de texto con un código de verificación.

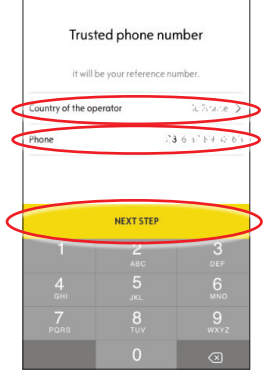

3 Cuando reciba el mensaje con el código de verificación, introduzca el código y toque VALIDAR.

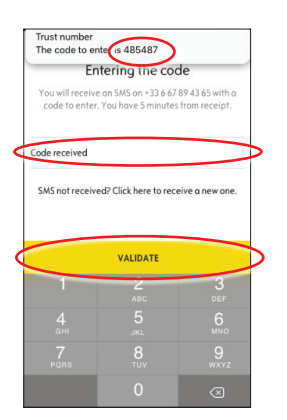

 Su número de confianza se ha definido y certificado correctamente.
 Su número de teléfono está ahora conectado a su cuenta.

Para el paso dos, toque CONTINUAR.

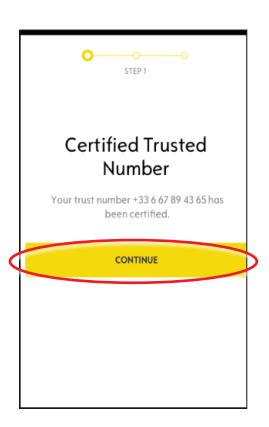

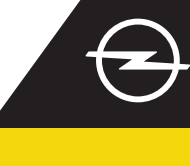

#### II. REGISTRO DEL DISPOSITIVO INTELIGENTE

Asegúrese de que la aplicación myOpel está instalada en su dispositivo inteligente y que ha iniciado sesión. El proceso de activación requiere una conexión estable a Internet.

Coque el botón amarillo para empezar el registro de un smartphone.

Se le enviará un mensaje de texto con el código de verificación.

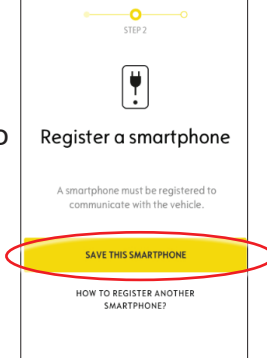

 Cuando reciba el mensaje con el código de verificación, dispone de un plazo de 30 minutos para introducir el código.
 A continuación, desplácese hacia abajo para ...

| -             | PIN code creation                                                                                 |
|---------------|---------------------------------------------------------------------------------------------------|
|               | 1                                                                                                 |
| You<br>cod    | will receive an SMS on +33 6 67 89 43 65 with a<br>le to enter. You have 30 minutes from receipt. |
| Code          | received                                                                                          |
|               |                                                                                                   |
| SMS           | not received? Click here to receive a new one.                                                    |
| SMS           | not received? Click here to receive a new one.                                                    |
| SMS<br>Create | not received? Click here to receive a new one.                                                    |

(4) ... crear un código PIN de 4 dígitos. Vuelva a introducir el código para confirmarlo y seleccione SIGUIENTE PASO.

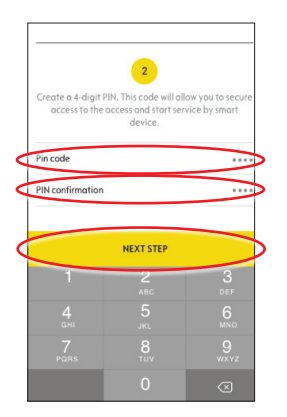

5 Su número de confianza se ha registrado correctamente.

Ahora, su número de teléfono y su dispositivo inteligente están conectados a su cuenta.

Para el paso tres, toque CONTINUAR.

| O O STEP 2                                    |   |
|-----------------------------------------------|---|
| Smartphone registered                         |   |
| You can use the vehicle with this smartphone. |   |
| CONTINUE                                      | ŀ |
|                                               |   |
|                                               |   |
|                                               |   |

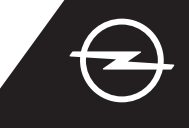

#### III. REGISTRO DE LA LLAVE DEL VEHÍCULO

(1) Asegúrese de haber completado correctamente los pasos anteriores y tener la llave física del vehículo. El proceso de activación requiere una conexión estable a Internet del dispositivo inteligente y el sistema de infoentretenimiento del vehículo.

La configuración de privacidad de los datos debe ajustarse como PRIVACIDAD DESACTIVADA.

Acceda al vehículo con la llave del vehículo y toque el botón amarillo del dispositivo inteligente para comenzar a identificar la llave.

A continuación, siga las instrucciones de su dispositivo inteligente, cambie al siguiente con > en la esquina inferior derecha de la pantalla.

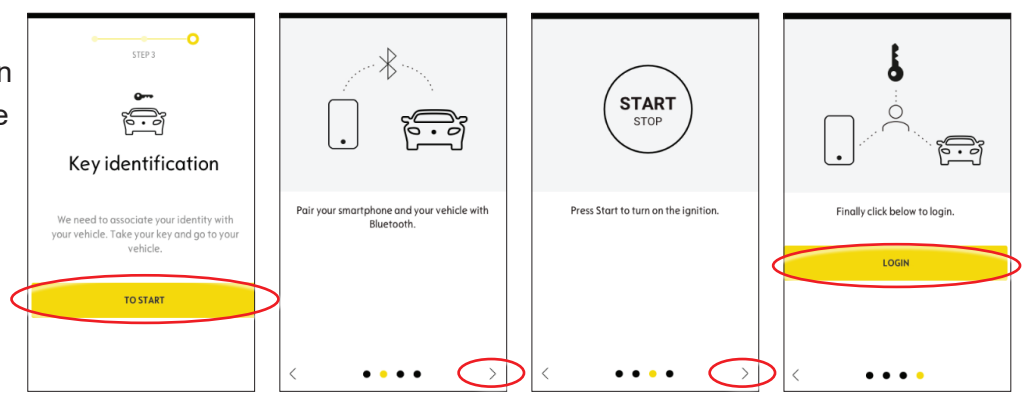

Ha identificado correctamente la llave del vehículo.

Su dispositivo inteligente está ahora vinculado al vehículo.

Toque en continuar para comenzar la descarga de datos necesarios para que el servicio funcione correctamente.

5 Arranque el vehículo y déjelo funcionar durante aproximadamente diez minutos para permitir la descarga de datos. Apague el vehículo durante aproximadamente dos minutos.

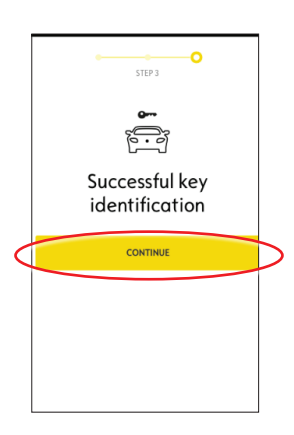

Use the service

e-Remote Control

The first use of the service e-Remote Control require the installation of software in your vehicle. Your vehicle will need to be in a good mobile internet coverage area.

As for updating a computer, the installation will proceed in several stages:

Start your vehicle and leave 10 min engine running

La descarga de datos y el proceso de instalación comienzan automáticamente.

Puede ser necesario volver a arrancar el vehículo varias veces; solo debe seguir las instrucciones que se muestran en la aplicación. Asegúrese de disponer de una conexión estable a Internet durante la descarga de datos.

 Arranque el vehículo y déjelo funcionar durante
 aproximadamente diez minutos
 para permitir la instalación.
 Apague el vehículo durante
 aproximadamente dos minutos.
 Repita este procedimiento para
 permitir cualquier actualización.
 La aplicación le indicará cuándo se ha instalado el servicio
 correctamente.

### Installation of the service in the vehicle

Software related to the service will be downloaded and installed automatically in your vehicle. For this you have to start and let the vehicle go twice for about ten minutes. Be sure to place it in an area with a proper mabile internet coverage. At the third start the service should be usable, if it is not the case continue. In case of problems contact us.

CONTACT US

| s for updating a computer, the<br>nstallation will proceed in<br>everal stages: |                                                       |  |  |  |
|---------------------------------------------------------------------------------|-------------------------------------------------------|--|--|--|
|                                                                                 | Start your vehicle and leave 10 min engine running    |  |  |  |
| -                                                                               | Turn off your vehicle or stop the engine during 2 min |  |  |  |
| 3                                                                               | Start your vehicle and leave 10 min engine running    |  |  |  |
| ł                                                                               | Turn off your vehicle or stop the engine during 2 min |  |  |  |
| 5                                                                               | Restart your vehicle                                  |  |  |  |
| ,                                                                               |                                                       |  |  |  |

El servicio e-Remote Control ya está listo para utilizarse en la aplicación myOpel vinculada al vehículo. Nuevos usuarios: siga las instrucciones de la página siguiente.

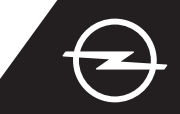

#### USO

Gestione la carga del vehículo o el preajuste de temperatura del habitáculo del vehículo a través de la aplicación myOpel de su smartphone.

Asegúrese de haber completado correctamente el proceso de activación. Se requiere una cobertura de red suficiente tanto en el dispositivo inteligente como en el sistema de infoentretenimiento del vehículo.

#### GESTIÓN DE LA CARGA DEL VEHÍCULO

 Vaya a la pantalla de e-Remote Control en la aplicación myOpel y toque > junto a CARGA.

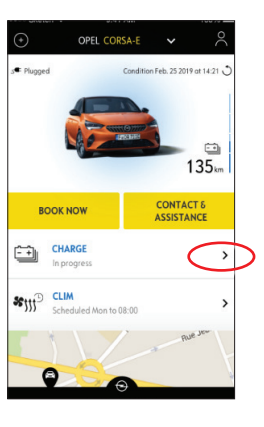

2 Puede seleccionar iniciar la carga inmediatamente cambiando el botón a la izquierda o ...

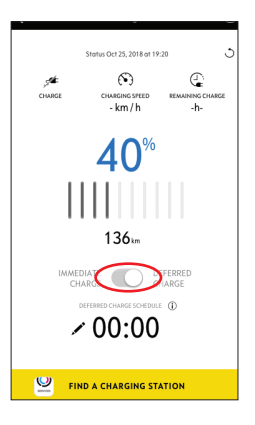

... puede programar una hora de inicio para cargar la batería de alta tensión.

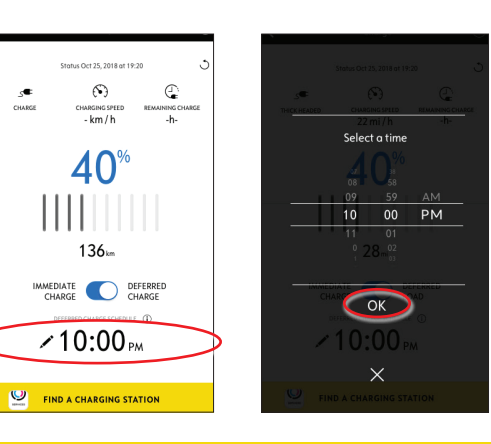

#### PROGRAMACIÓN DE PREAJUSTE DE TEMPERATURA

Vaya a la pantalla de e-Remote Control en la aplicación myOpel y toque > junto a CLIMA.

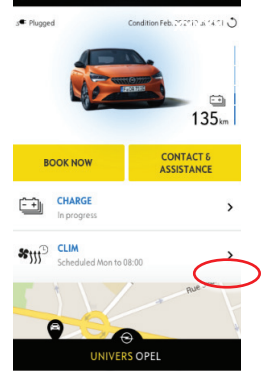

2 Elija entre iniciar el preajuste de temperatura inmediatamente o programar una hora determinada.

|   |        | al-ni 0/121,2140 at 19.10 | 3         |
|---|--------|---------------------------|-----------|
| < | $\leq$ | START NOW                 |           |
|   |        | OR                        |           |
| < |        | PROGRAM CLIM              | $\supset$ |
|   |        |                           |           |

Ahora puede gestionar la carga de la batería y el preajuste de temperatura a través de la aplicación myOpel. Además, puede comprobar de manera remota el estado de la batería y el alcance estimado.